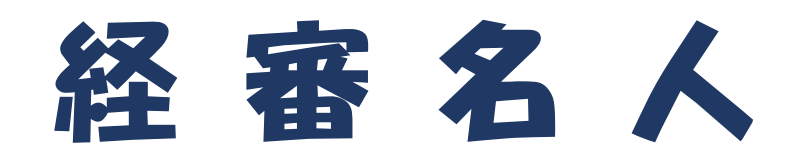

# V2023.01

## <インストール手順書>

(新規利用者用)

令和5年1月

株式会社エッサム

#### 目 次

| Ι.  | 「経審名人 V2023.01」のインストール・実行に必要なハードウェアとソフトウェア3                |
|-----|------------------------------------------------------------|
| Π.  | 「経審名人 V2023.01」のインストール手順5                                  |
| Ш.  | 「経審名人 V2023.01」のインストール5                                    |
| 1.  | 「経審名人 V2023.01」インストールプログラムのダウンロード5                         |
| 2.  | 「経審名人 V2023.01」のインストールファイルの解凍5                             |
| 3.  | 「経審名人 V2023.01」のインストール7                                    |
| IV. | 「Microsoft SQL Server 2017 Express」のインストール                 |
| 1.  | 「Microsoft SQL Server 2017 Express」のインストール手順10             |
| 2.  | 「Microsoft SQL Server 2017 Express」のダウンロード10               |
| 3.  | ダウンロードした「Microsoft SQL Server 2017 Express」インストールプログラムをインス |
|     | トール用フォルダーへ移動13                                             |
| 4.  | 「Microsoft SQL Server 2017 Express」のインストール                 |
| ν.  | 「経審名人 V2023.01」用データベースの復元17                                |
| VI. | 「経審名人 V2023.01」の実行19                                       |

## I.「経審名人 V2023.01」のインストール・実行に必要なハードウェアとソフトウェア

経審名人 V2023.01 のインストール及び実行に必要なハードウェア要件とソフトウェア要件は次表のとおりです。

| 要件項目   |                |    | 要一件                                                             |                                                                                    |  |
|--------|----------------|----|-----------------------------------------------------------------|------------------------------------------------------------------------------------|--|
|        |                | 種類 | X64プロセッサ                                                        | AMD Opteron、AMD Athlon 64、Intel EM64T 対応の Intel Xeon、EM64T 対応の<br>Intel Pentium IV |  |
|        | プロセッサ          | 速度 | X64プロセッサ                                                        | 1.4 GHz                                                                            |  |
| 八<br>」 |                |    | (2.0 GHz以上                                                      | 2.0 GHz以上を推奨)                                                                      |  |
| ı<br>۲ | メモリ            |    | 4 GB以上                                                          |                                                                                    |  |
| ウエ     | ハードディスク容量      |    | 30 GB 以上の空き容量                                                   |                                                                                    |  |
| エア     | インストール用ドライブ    |    | DVD-ROMドライブ                                                     |                                                                                    |  |
|        | ディスプレイ         |    | XGA(eXtended Graphics Array)1,024ピクセル×768ピクセル以上の解像度のビデオアダプタ、モニタ |                                                                                    |  |
|        | 入力デバイス         |    | Microsoft マウスまたは互換性のあるポインティングデバイス                               |                                                                                    |  |
|        | インターネット        |    | 必要(インターネット機能にはインターネットアクセス(有料の場合があります。)が必要です。)                   |                                                                                    |  |
| У      | オペレーティングシステム   |    | Windows10、Windows11                                             |                                                                                    |  |
| フ      | CPU            |    | 64ビット                                                           |                                                                                    |  |
| トウ     | .NET Framework |    | .NET Framework 3.5 SP1                                          |                                                                                    |  |
| Т      | データベース         | ※1 | SQL Server 2017 Express Edition                                 |                                                                                    |  |
| ア      | インストーラ         |    | Windows Installer 4.5                                           |                                                                                    |  |

※1:ソフトウェアのセットアップ時にインストールされます。

#### 経審名人 V2023.01 インストール手順書(新規利用者用)

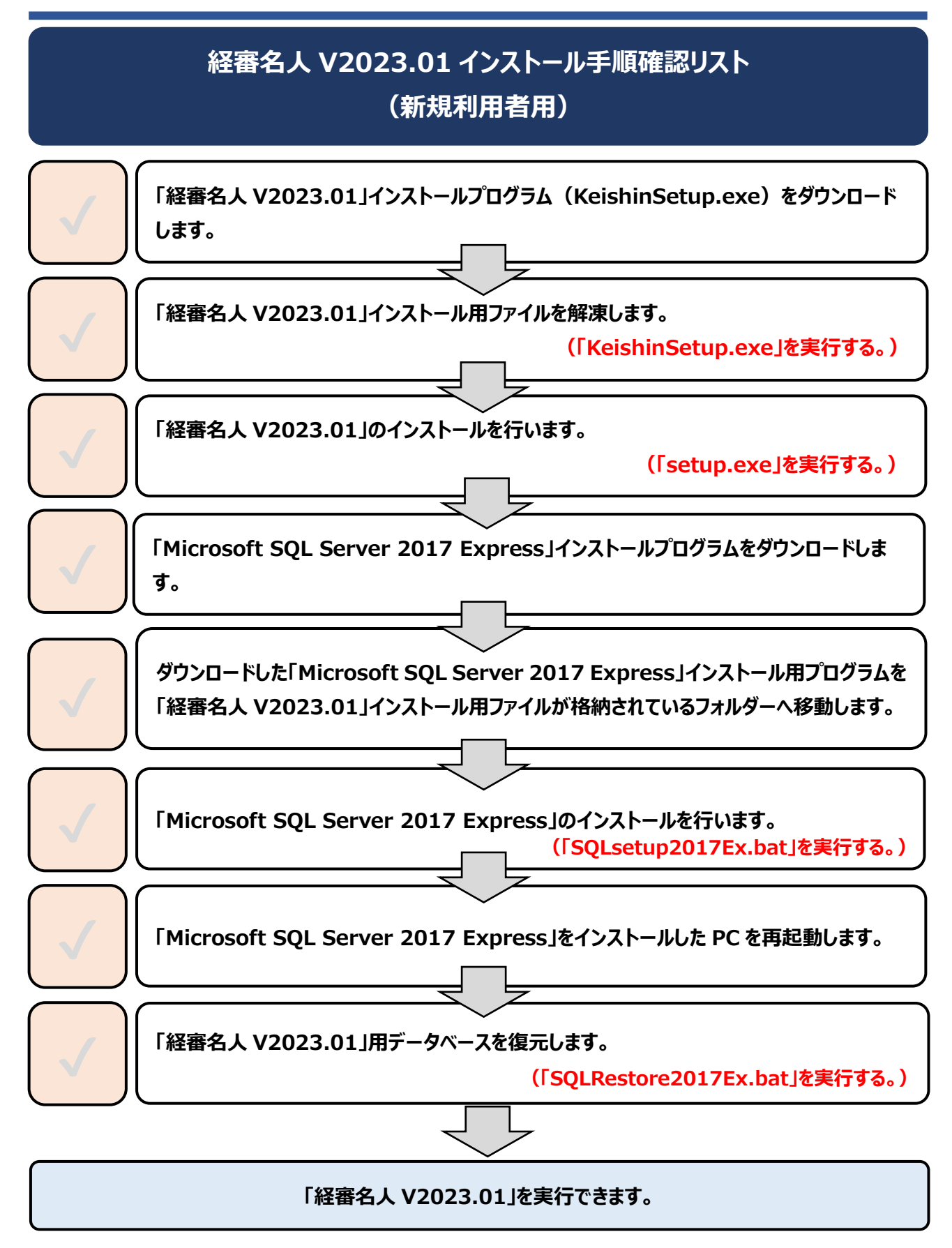

## Ⅱ.「経審名人 V2023.01」のインストール手順

経審名人 V2023.01 を使用するためには、次の手順でそれぞれのソフトウェアをインストールする必要があります。

- ①「経審名人 V2023.01」のインストール
- ②「Microsoft SQL Server 2017 Express」のインストール
- ③「経審名人 V2023.01」用データベースの復元

### Ⅲ.「経審名人 V2023.01」のインストール

#### 1. 「経審名人 V2023.01」インストールプログラムのダウンロード

弊社 WEB サイト「ゆりかご倶楽部」から「経審名人 V2023.01 インストール」プログラムをダウンロードしてくださ

| ▶   <mark>〕  </mark> ≂  <br>ファイル ホーム 共有 表示 アプリケー              | 管理 ダウンロード<br>ション ツール                               |                  | - 🗆 X<br>~ 🔇 |
|---------------------------------------------------------------|----------------------------------------------------|------------------|--------------|
| ← → × ↑ 🕹 > PC > ダウンロード                                       | ✓ C 2 9                                            | ウンロードの検索         |              |
| 🖈 クイック アクセス                                                   | 名前<br>> 昨日 (1) ——————————————————————————————————— | 更新日時             | 種類           |
| <ul> <li>OneDrive</li> </ul>                                  | 🛒 KeishinSetup.EXE                                 | 2022/11/29 12:04 | アプリケーション     |
| <ul> <li>ジョンフォンジェクト</li> <li>メウンロード</li> </ul>                |                                                    |                  |              |
| <ul> <li>デスクトップ</li> <li>ドキュメント</li> <li>ビクチャ</li> </ul>      |                                                    |                  |              |
| <ul> <li>■ ビデオ</li> <li>♪ ミュージック</li> <li>≦ OS (C)</li> </ul> |                                                    |                  |              |
| 📷 ポリューム (D:)                                                  |                                                    |                  |              |
|                                                               | ٢                                                  |                  | >            |

#### 2. 「経審名人 V2023.01」のインストールファイルの解凍

ダウンロードした「KeishinSetup.EXE」を実行してください。

① 実行すると「ユーザー アカウント制御」ダイアログが表示されますので、継続する場合には「はい」を選択してください。

| ユーザー アカウント制御                             | × |  |  |  |  |  |  |
|------------------------------------------|---|--|--|--|--|--|--|
| この不明な発行元からのアプリがデバイスに変更を<br>加えることを許可しますか? |   |  |  |  |  |  |  |
| KeishinSetup.EXE                         |   |  |  |  |  |  |  |
| 発行元: 不明<br>ファイルの入手先: このコンピューター上のハード ドライブ |   |  |  |  |  |  |  |
| 詳細を表示                                    |   |  |  |  |  |  |  |
| はいいえ                                     |   |  |  |  |  |  |  |

② 次に、「経審名人 V2023.01」のインストールに必要なファイルの解凍処理実行確認のダイアログが表示されます。「解凍処理」を行うために「OK(O)」を選択してください。

なお、「キャンセル (C)」を選択すると、解凍処理は中止され経審名人のインストールは行えません。

| 経審名人                                                              | ×            |
|-------------------------------------------------------------------|--------------|
| 解凍先フォルダ( <u>D</u> ):                                              | ( <u>B</u> ) |
| OK( <u>O</u> ) キャンセル( <u>C</u> )                                  |              |
| 解凍する場所として「C:¥tmp¥」が表示されます。<br>別の場所に解凍する場合には、その場所を適切に指定<br>してください。 |              |

③「OK(O)」を選択すると、「経審名人 V2023.01」インストール用ファイルの解凍場所を指定するダイアロ グが表示されます。

標準では、「C:¥tmp¥経審名人V202301INSTALL¥」に解凍したファイルが格納されます。

| 経審名人                 | ×                  |
|----------------------|--------------------|
| 解凍先フォルダ( <u>D</u> ): |                    |
| C:¥tmp¥              | 参照( <u>B</u> )     |
|                      | 解凍中 100%           |
| ОК( <u>О</u> )       | ( <u>キャンセル(C</u> ) |

④ 解凍処理が終了すると、上図の画面が自動で閉じられます。

以上で、「経審名人 V2023.01」のインストールファイルの解凍処理は終了です。

- 3. 「経審名人 V2023.01」のインストール

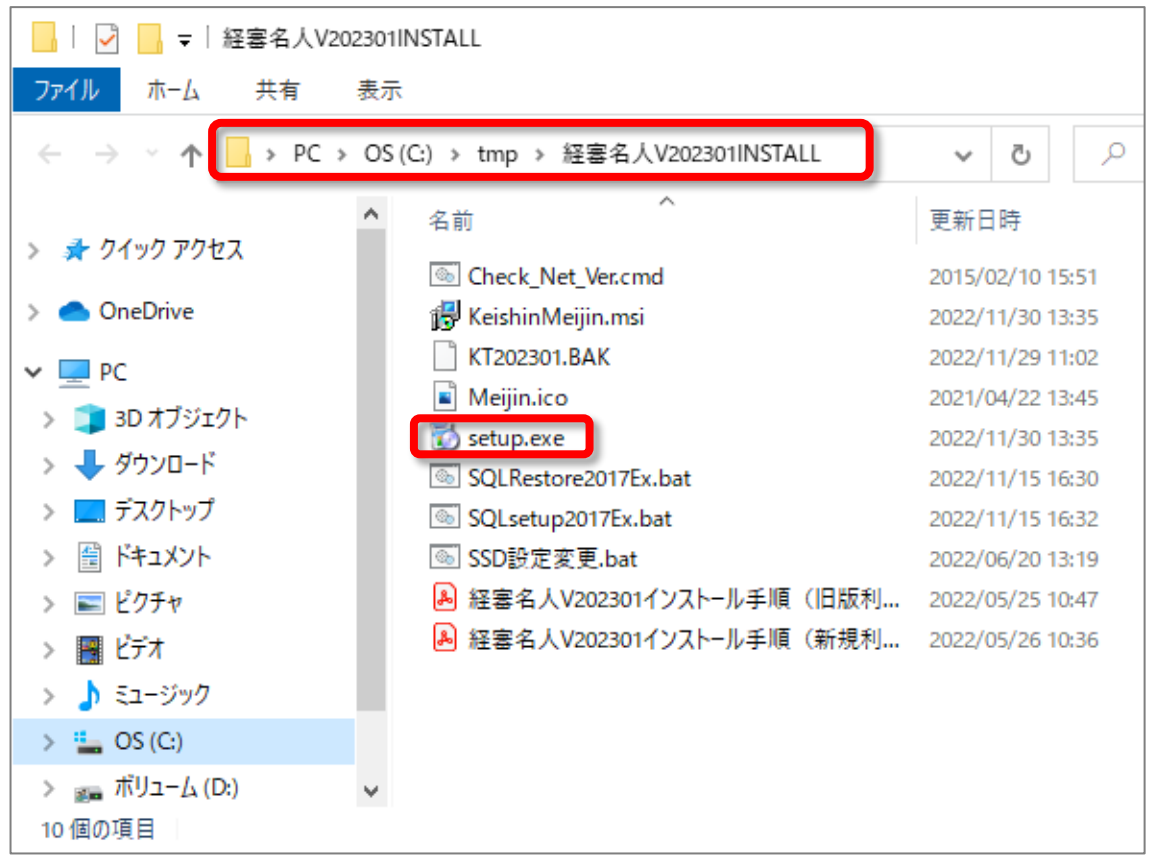

- 2 解凍後のファイルの中から「setup.exe」を実行(ダブルクリック)してください。
   これにより、「経審名人 V2023.01」のインストールが開始されます。
- ③ インストールの開始にあたり、ユーザーアカウント制御」ダイアログが表示されますので、「はい」を選択してく ださい。

| ューザー アカウント制御<br>この不明な発行元からのアプリがデバイスに変更を<br>加えることを許可しますか?     | × |  |  |  |  |  |
|--------------------------------------------------------------|---|--|--|--|--|--|
| KeishinSetup.EXE<br>発行元: 不明<br>ファイルの入手先: このコンピューター上のハード ドライブ |   |  |  |  |  |  |
| 詳細を表示                                                        |   |  |  |  |  |  |
| はい いいえ                                                       |   |  |  |  |  |  |

④ インストールの準備画面が表示されます。「次へ(N)」を選択してください。

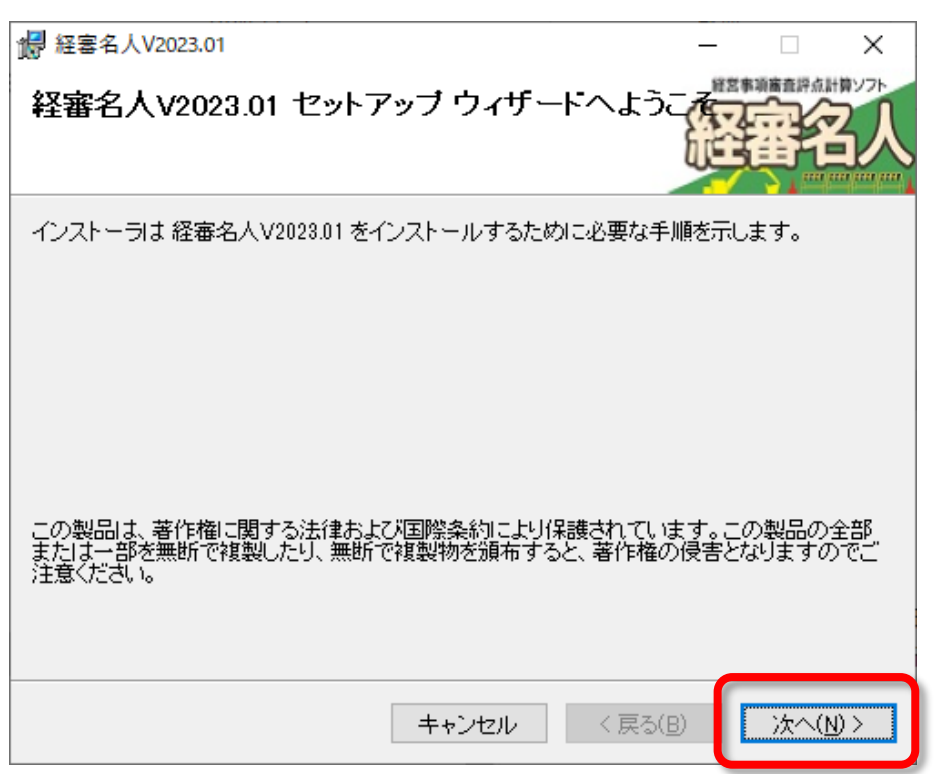

⑤ インストールの準備が整うと、下図の画面が表示されます。インストールを継続するためには「次へ(N)」を 選択してください。

| ₩ 経審名人V2023.01                  | _              |              | ×  |
|---------------------------------|----------------|--------------|----|
| インストールの確認                       |                | 堂事项审查评点》<br> | 3人 |
| 経審名人V2023.01 をインストールする準備ができました。 |                |              |    |
| [次へ]をクリックしてインストールを開始してください。     |                |              |    |
|                                 |                |              |    |
|                                 |                |              |    |
|                                 |                |              |    |
|                                 |                |              |    |
|                                 |                |              |    |
|                                 |                |              |    |
|                                 |                |              |    |
|                                 |                |              |    |
| キャンセル く                         | 戻る( <u>B</u> ) | 次へ()         | D> |

⑥ インストール処理中の画面です。インストール処理が終了するまでお待ちください。

| ∰ 経審名人V2023.01             | – 🗆 X        |
|----------------------------|--------------|
| 経審名人V2023.01 をインストールしています  | 経審名人         |
| 経審名人V2023.01 をインストールしています。 |              |
| お待ちください                    |              |
|                            |              |
|                            |              |
|                            |              |
|                            |              |
| キャンセル く戻る                  | 5(B) 次へ(N) > |

⑦ インストール処理が終了すると下図の画面が表示されます。「閉じる(C)」ボタンを選択してインストール 処理を終了してください。

| # 経審名人V2023.01                                            | _    |         | ×  |
|-----------------------------------------------------------|------|---------|----|
| インストールが完了しました。                                            |      | 営事項審査評点 | 日本 |
| 経審名人V2023.01 は正しくインストールされました。<br>終了するには、[閉じる]をクリックしてください。 |      |         |    |
|                                                           |      |         |    |
| Windows Update で、.NET Framework の重要な更新があるかどうかを            | £確認∪ | 、てください、 | ,  |
|                                                           | B)   | 閉じる     |    |

以上で、「経審名人 V2023.01」のインストール処理は終了です。続いて、「Microsoft SQL Server 2017 Express」のインストールへお進みください。

## **IV.**「Microsoft SQL Server 2017 Express」のインストール

「Microsoft SQL Server Express」は経審名人を動作させるための必須ソフトウェアです。 Windows10、11のデータベースは 「Microsoft SQL Server 2017 Express」を使用します。

#### 1. 「Microsoft SQL Server 2017 Express」のインストール手順

「Microsoft SQL Server 2017 Express」インストールの流れは次の通りです。

- ① 「Microsoft SQL Server 2017 Express」のダウンロード
- ② ダウンロードした「Microsoft SQL Server 2017 Express」インストールプログラムをインストール用フォルダ ーへ移動
- ③ 「Microsoft SQL Server 2017 Express」のインストール

#### 2. 「Microsoft SQL Server 2017 Express」のダウンロード

① 次のアドレスのページを開いて、「Microsoft SQL Server 2017 Express」のインストールプログラムをダウ ンロードしてください。

https://www.microsoft.com/ja-jp/download/details.aspx?id=55994

なお、「Microsoft SQL Server 2017 Express」のインストール要件については「I.「経審名人 V2023.01」のインストール・実行に必要なハードウェアとソフトウェア」をご参照ください。

上記アドレスのページを開くと、下図の画面が表示されますので、「ダウンロード」を選択してください。

| $\leftarrow \neg O$ $\Box$ https://www.microsoft.com/ja-jp/download/details.aspx?id=55994 A <sup>*</sup> $\zeta_0$ $\zeta_2$   $\zeta_2$   $\zeta_2$ $\Box$ |     |
|----------------------------------------------------------------------------------------------------|-----|
|                                                                                                    | 1   |
|                                                                                                    |     |
|                                                                                                    |     |
| Microsoft® SQL Server® 2017 Express                                                                                                    |     |
|                                                                                                    |     |
|                                                                                                    |     |
| 重要! ここで言語を選択すると、そのページのすべてのコンテンツが選択した言語に変更されます。                                                                                                    |     |
|                                                                                                    | - 7 |
|                                                                                                    |     |
|                                                                                                    |     |
| Microsoft® SQL Server® 2017 Express は、強力で信頼性の高い無                                                                                                    |     |
| 科のテーダ管理システムでのり、間易 Web リイトおよひテスクトッフ<br>  アプリケーションで使用できる、機能豊富で信頼性の高いデータ スト                                                                                    |     |
| アが用意されています。                                                                                                    |     |

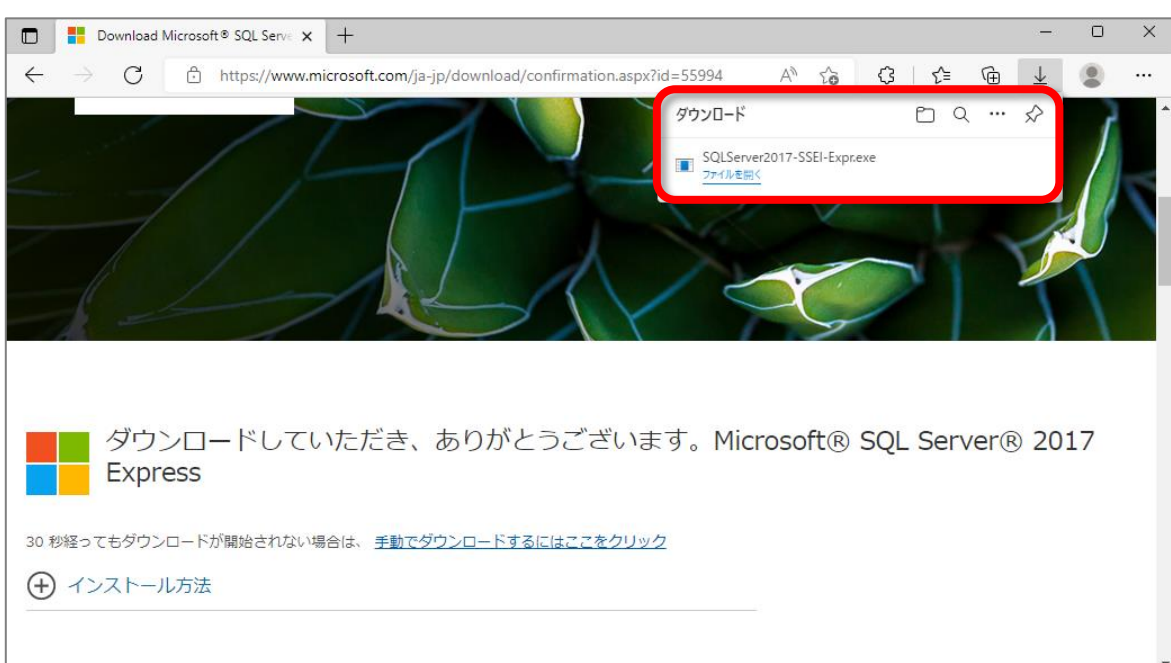

③「ユーザー アカウント制御」ダイアログが表示されますので、「はい」を選択してください。

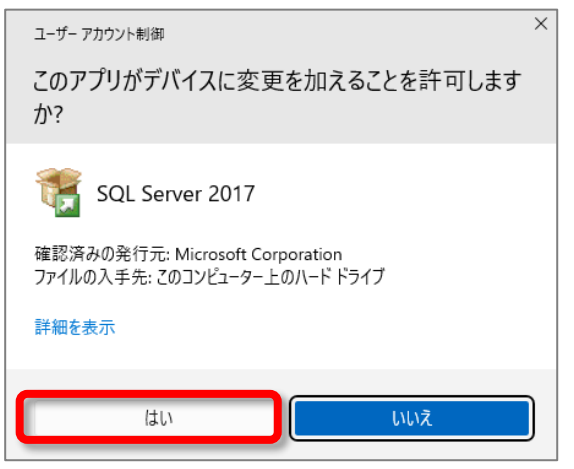

④「Express Edition」画面が表示されます。「メディアのダウンロード(D)」を選択してください。

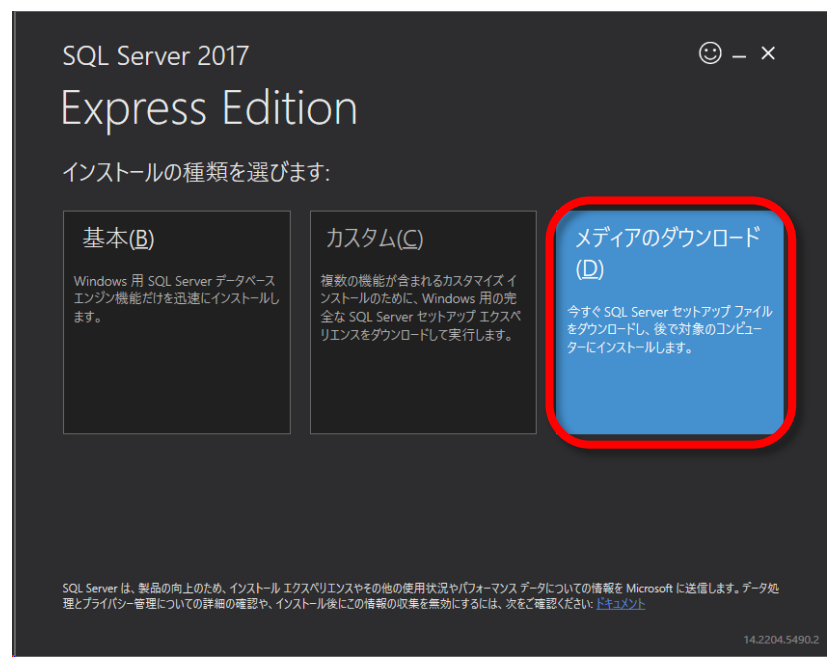

## ②ダウンロード・保存が終了すると、次図の画面が表示されます。「ファイルを開く」を選択してください。

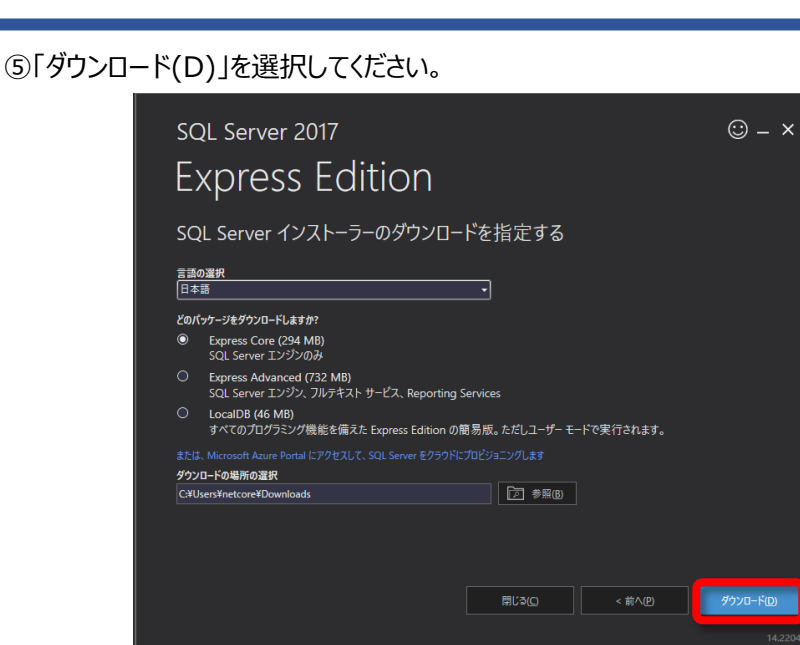

⑥ダウンロード処理中の画面です。ダウンロード処理が終了するまでお待ちください。

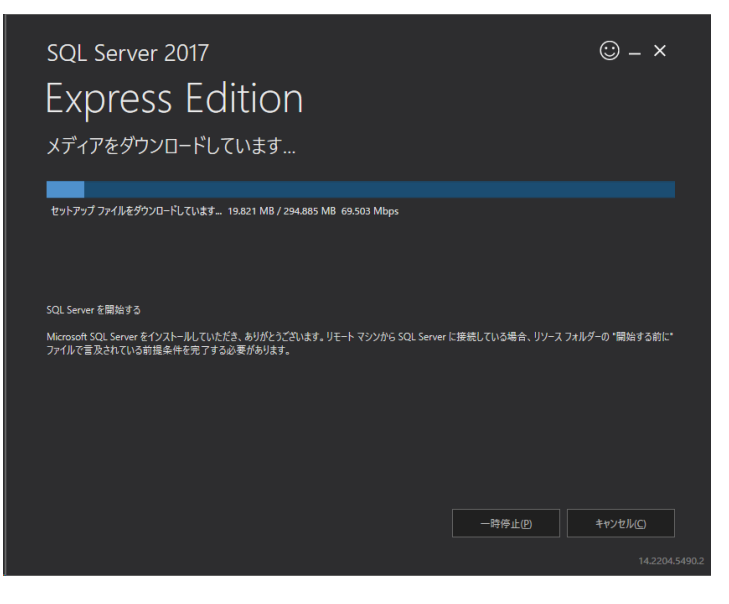

⑦ダウンロード処理が正常終了すると、下図の画面が表示されます。「閉じる(C)」を選択してください。

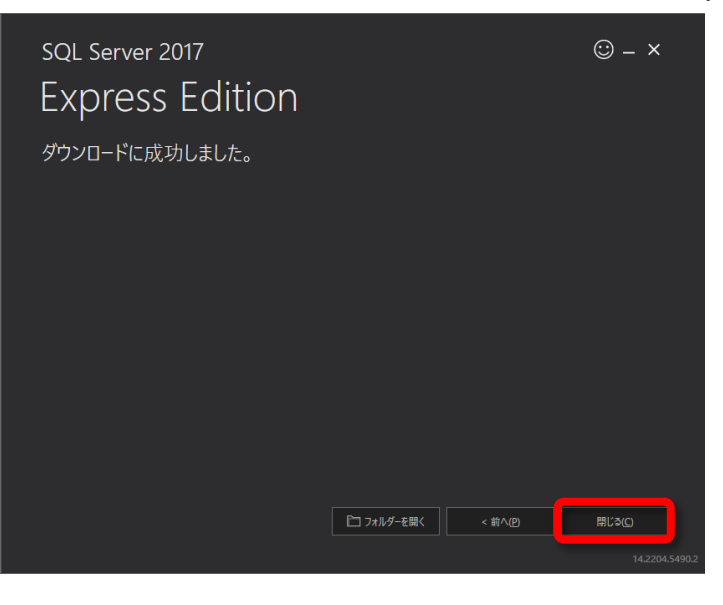

⑧「はい(Y)」を選択してダウンロード処理を終了してください。

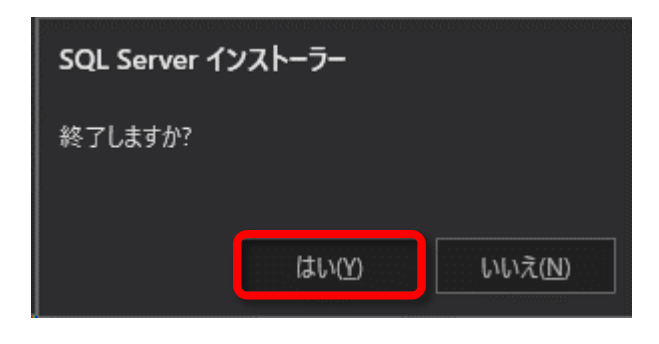

#### 3. ダウンロードした「Microsoft SQL Server 2017 Express」インストールプログラムをインストール用フォル ダーへ移動

ダウンロードしたプログラム(「SQLEXPR\_x64\_JPN.exe」)を、「経審名人V2023.01」インストールファイル を格納したフォルダー(既定では「C:¥tmp¥経審名人V202301INSTALL¥」)へ移動してください。 「経審名人 V2023.01」インストールファイルを格納したフォルダーへ移動(又は複写)しないと、「Microsoft SQL Server 2017 Express」のインストールが行えませんのでご注意ください。

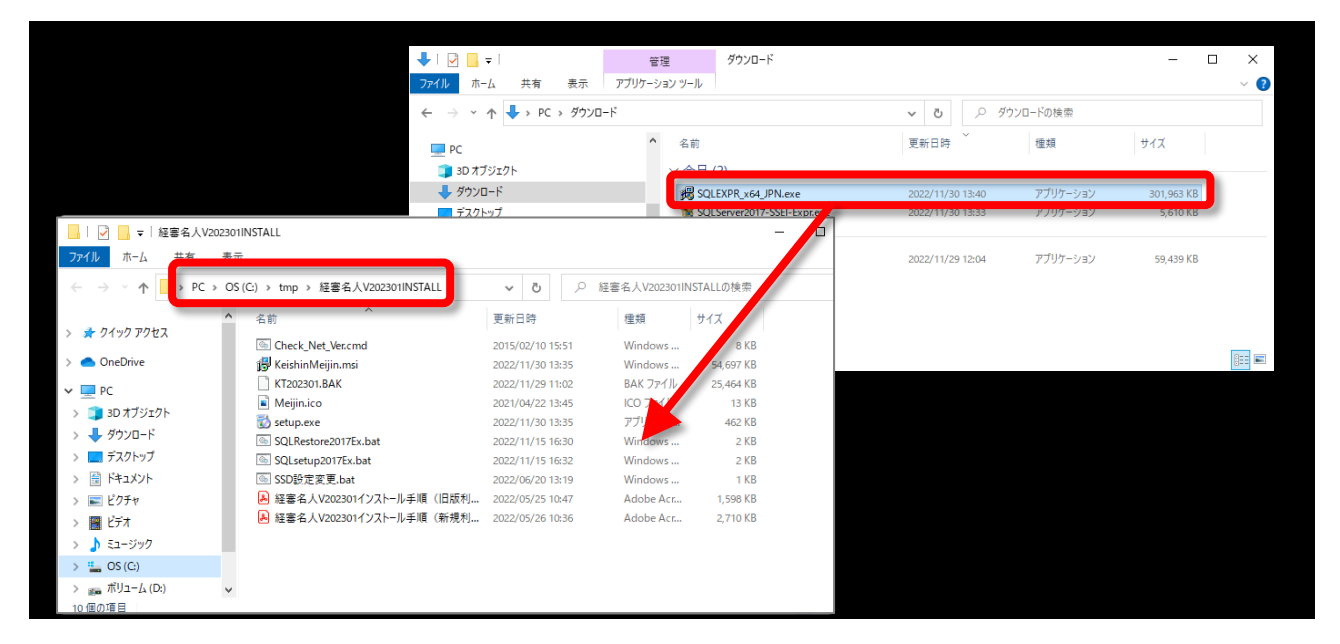

4. 「Microsoft SQL Server 2017 Express」のインストール

①ダウンロードしたプログラムを移動したフォルダー内に格納されている「SQLsetup2017Ex.bat」を実行してくだ

さい。

| 📙   🕑 📙 🚽   経審名人V2            | 202301 | IINSTALL                         |                  |               |            | - 0 | ×             |
|-------------------------------|--------|----------------------------------|------------------|---------------|------------|-----|---------------|
| ファイル ホーム 共有                   | 表示     | Ā                                |                  |               |            |     | ~ ?           |
| ← → • • <mark>-</mark> • PC : | > OS   | ;(C:) > tmp > 経審名人V202301INSTALL | v Ū ∕ Å          | 圣骞名人V202301IM | NSTALLの検索  |     |               |
| 1. 5 (                        | ^      | 名前                               | 更新日時             | 種類            | サイズ        |     |               |
| X 9199 792X                   |        | Check_Net_Ver.cmd                | 2015/02/10 15:51 | Windows       | 8 KB       |     |               |
| OneDrive                      |        | 🛃 KeishinMeijin.msi              | 2022/11/30 13:35 | Windows       | 54,697 KB  |     |               |
| PC                            |        | KT202301.BAK                     | 2022/11/29 11:02 | BAK ファイル      | 25,464 KB  |     |               |
| <u></u> 3D オブジェクト             |        | 📓 Meijin.ico                     | 2021/04/22 13:45 | ICO ファイル      | 13 KB      |     |               |
|                               |        | 🔂 setup.exe                      | 2022/11/30 13:35 | アプリケーシ        | 462 KB     |     |               |
|                               |        | 🔀 SQLEXPR_x64_JPN.exe            | 2022/11/30 13:40 | アプリケーシ        | 301,963 KB |     |               |
| 📃 デスクトップ                      |        | SQLRestore2017Ex.bat             | 2022/11/15 16:30 | Windows       | 2 KB       |     |               |
| F#1X2F                        | 1      | SQLsetup2017Ex.bat               | 2022/11/15 16:32 | Windows       | 2 KB       |     |               |
| 📰 ピクチャ                        |        | ◎ SSD設定変更.bat                    | 2022/06/20 13:19 | Windows       | 1 KB       |     |               |
| ■ ビデオ                         |        | 🔒 経審名人V202301インストール手順(旧版利        | 2022/05/25 10:47 | Adobe Acr     | 1,598 KB   |     |               |
| <br><u> </u> ミュージック           |        | 🔒 経審名人V202301インストール手順(新規利        | 2022/05/26 10:36 | Adobe Acr     | 2,710 KB   |     |               |
| 🟪 OS (C:)                     |        |                                  |                  |               |            |     |               |
| 📷 ボリューム (D:)                  | v      |                                  |                  |               |            |     |               |
| 111回の項日                       |        |                                  |                  |               |            |     | :::: <b>•</b> |

なお、「SQLEXPR\_x64\_JPN.exe」が同じフォルダー内へ格納(移動)されていることを、再度確認してください。Microsoft SQL Server 2017 Express のインストール用プログラムが存在しないと、インストールに失敗します。

また、「Microsoft SQL Server 2017 Express」インストールにあたり、「Microsoft .NET Framework 3.5 SP1」がインストールされていることが必要です。

もし、「.NET Framework 3.5 SP1」がインストールされていない状態で、「Microsoft SQL Server 2017 Express」のインストール指示を行った場合には、下図の画面が表示されます。この場合には、「Microsoft .NET Framework 3.5 SP2」のインストール、又は有効化を行った後、再度「Microsoft SQL Server 2017 Express」のインストールを行ってください。

| GTE C:¥windows¥system32¥cmd.exe                                                    | _ | Х |
|------------------------------------------------------------------------------------|---|---|
| :<br>「.NET Framework 3.5 Service Pack 1」が適応されていません。<br>: WindowsUpdateを行い更新してください。 |   |   |
| 続行するには何かキーを押してください <b>_</b>                                                        |   |   |
|                                                                                    |   |   |
|                                                                                    |   |   |
|                                                                                    |   |   |
|                                                                                    |   |   |

「Microsoft SQL Server 2017 Express」のインストール環境が整っている場合には下図の画面と「ユーザ - アカウント制御」ダイアログが表示されます。

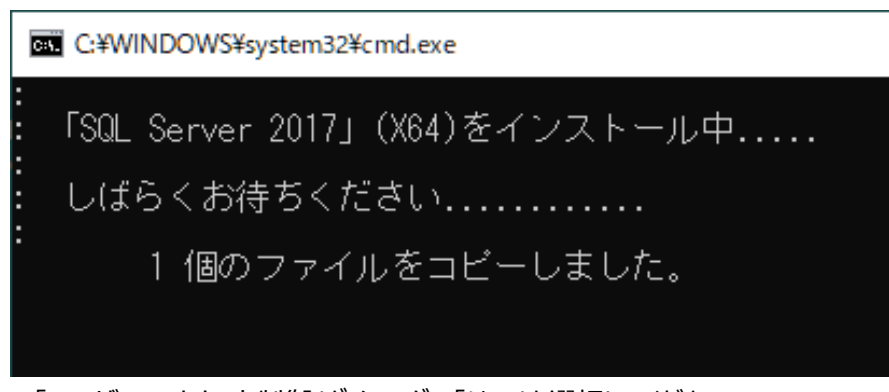

「ユーザー アカウント制御」ダイアログの「はい」を選択してください。 「Microsoft SQL Server 2017 Express」のインストールが開始されます。

| ューザー アカウント制御<br>このアプリがデバイスに変更を加えることを許可します<br>か?                                              | × |
|----------------------------------------------------------------------------------------------|---|
| SQL Server 2017<br>確認済みの発行元: Microsoft Corporation<br>ファイルの入手先: このコンピューター上のハード ドライブ<br>詳細を表示 |   |
| はい いいえ                                                                                       |   |

②「Microsoft SQL Server 2017 Express」のインストール

以後の、「Microsoft SQL Server 2017 Express」のインストール処理は自動で行われます。 インストール 処理が終了するまでしばらくお待ちください。

| 髋 SQL Server 2017 セットアップ          |                                             |                                         | -                |      | $\times$ |
|-----------------------------------|---------------------------------------------|-----------------------------------------|------------------|------|----------|
| セットアップ ファイルのイン                    | ノストール                                       |                                         |                  |      |          |
| SQL Server セットアップの更新。             | プログラムが検出され、インストール対象として指定した                  | た場合は、更新プログラムもインストールさ                    | れます。             |      |          |
| セットアップ ファイルのインストール<br>インストールの進行は短 |                                             |                                         |                  |      |          |
| 17人下=ルの進111人ル                     | р <u>л</u> л                                | 7=-47                                   |                  |      |          |
|                                   | シスノ ション ション ション ション ション ション ション ション ション ション | (1) (1) (1) (1) (1) (1) (1) (1) (1) (1) |                  |      | -        |
|                                   | マード マップ ファイルのダウンロード                         | 思始されていません。                              |                  |      | -        |
|                                   | ヤットアップファイルの抽出                               | 開始されていません                               |                  |      | -        |
|                                   | セットアップ ファイルのインストール                          | 開始されていません                               |                  |      | -        |
|                                   |                                             |                                         |                  |      |          |
|                                   |                                             |                                         |                  |      |          |
|                                   |                                             |                                         |                  |      |          |
|                                   |                                             |                                         |                  |      |          |
|                                   |                                             |                                         |                  |      |          |
|                                   |                                             |                                         |                  |      |          |
|                                   |                                             |                                         |                  |      |          |
|                                   |                                             |                                         |                  |      |          |
|                                   |                                             |                                         |                  |      |          |
|                                   |                                             |                                         |                  |      |          |
|                                   |                                             |                                         |                  |      |          |
|                                   |                                             |                                         |                  |      |          |
|                                   |                                             |                                         |                  |      |          |
|                                   |                                             |                                         |                  |      |          |
|                                   |                                             | = = 7 (0)                               |                  | A In |          |
|                                   |                                             | < 戻の(凹)                                 | χ/\( <u>N)</u> > | キャンセ | JV       |

## ③インストール処理が正常終了すると、下図の画面が表示されます。「Enter キー」を押してこの画面を閉じてください。

| Gi C:¥WINDOWS¥system32¥cmd.exe        | - | × |
|---------------------------------------|---|---|
| :<br>: 「SQL Server 2017」(X64)をインストール中 |   | ^ |
| ・ しばらくお待ちください                         |   |   |
| :<br>1 個のファイルをコビーしました。                |   |   |
| 正常終了しました。                             |   |   |
| 次に、データベースを復元してください                    |   |   |
| 続行するには何かキーを押してください                    |   |   |
|                                       |   |   |
|                                       |   |   |
|                                       |   |   |
|                                       |   |   |
|                                       |   |   |
|                                       |   |   |
|                                       |   |   |
|                                       |   |   |
|                                       |   | * |

## V. 「経審名人 V2023.01」用データベースの復元

「経審名人 V2023.01」用データベースの復元処理を行います。

① 「経審名人 V2023.01 インストールファイル」を解凍したフォルダーの中に格納されている 「SQLRestore2017Ex.bat」を実行してください。

|                                                                                  | ~   |
|----------------------------------------------------------------------------------|-----|
| ファイル ホーム 共有 表示                                                                   | ~ ? |
| ← → ▼ ↑ 🚺 > PC > OS(C:) > tmp > 経審名人V202301INSTALL V ひ 🖉 🖉 経審名人V202301INSTALLの検索 |     |
| ▲ <u>7</u> 名前 更新日時 種類 サイズ                                                        |     |
| Check_Net_Ver.cmd 2015/02/10 15:51 Windows 8 KB                                  |     |
| OneDrive                                                                         |     |
| PC KT202301.BAK 2022/11/29 11:02 BAK ファイル 25,464 KB                              |     |
| ■ 10 オブジェクト ■ Meijin.ico 2021/04/22 13:45 ICO ファイル 13 KB                         |     |
| → 30 x7 y 1/1 1/2 1/2 1/2 1/2 1/2 1/2 1/2 1/2 1/2                                |     |
| SQLRestore2017Ex.bat 2022/11/15 16:30 Windows 2 KB                               |     |
| ■ デスクトップ  ③ SQLsetup2017Ex.bat 2022/11/15 16:32 Windows 2 KB                     |     |
| 当 ドキュメント   ⑤ SSD設定変更.bat   2022/06/20 13:19   Windows   1 KB                     |     |
| ■ ピクチャ ▲ 経審名人V202301インストール手順(旧版利 2022/05/25 10:47 Adobe Acr 1,598 KB             |     |
| ■ ビデオ ▲ 経審名人V202301インストール手順(新規利 2022/05/26 10:36 Adobe Acr 2,710 KB              |     |
|                                                                                  |     |
| 🟪 OS (C:)                                                                        |     |
| ※■ ポリューム (D:) v 10 個の項目                                                          | :== |

② 「SQLRestore.bat」を実行すると下図の画面が表示されます。「Enter キー」を押して、データベースの復 元処理を開始してください。

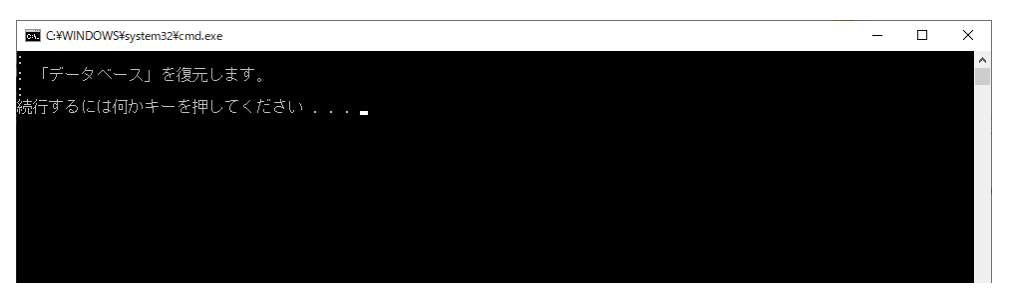

③ データベースの復元処理が開始されると、下図の画面が表示されます。終了するまで少々お待ちください。

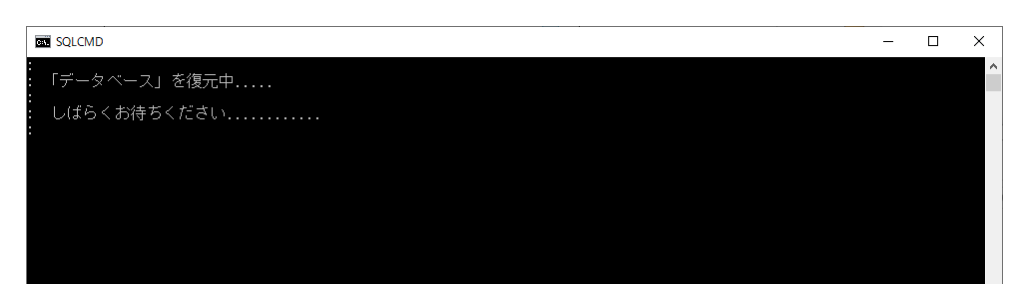

④ データベースの復元が終了すると下図の画面が表示されます。「Enter キー」を押して画面を閉じてください。

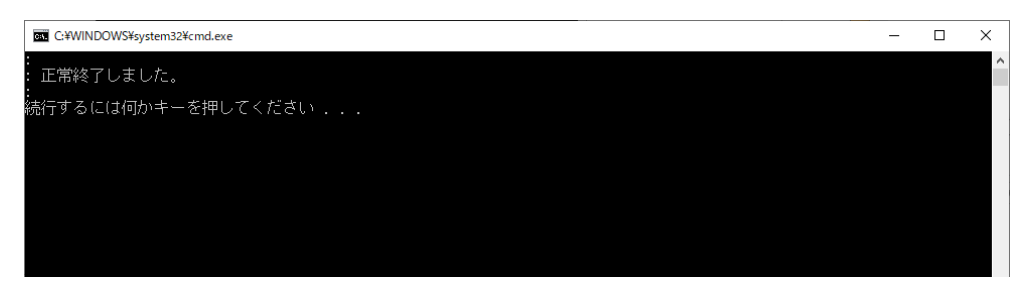

以上で、「経審名人 V2023.01」用データベースの復元処理は終了です。

## VI.「経審名人 V2023.01」の実行

デスクトップ画面上の「経審名人」アイコンをダブルクリックし、プログラムを実行してください。

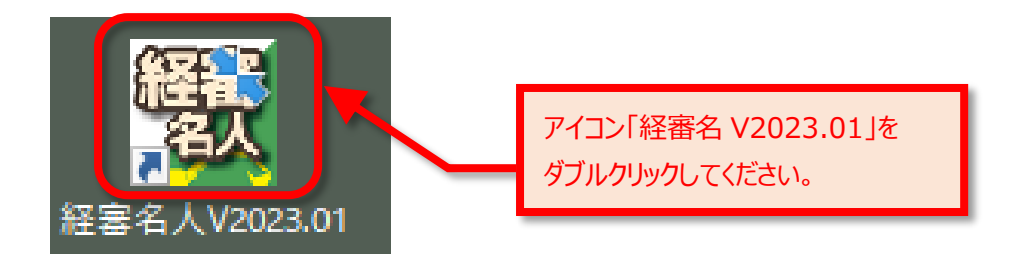

経営事項審査評点計算ソフト「経審名人」 (V2023.01)

インストール手順書(新規利用者用)

令和5年1月

編集・発行 株式会社エッサム

Mail yurikago@essam.co.jp FAX 03-5256-7804

※本マニュアルの無断転載・複写を禁止します。